## 五、校外访问畅想之星电子图书平台

1、在百度检索框中输入关键词"畅想之星"进行检索,在结果中点击"首页|畅

想之星电子书"标志的畅想之星电子书平台首页链接。

电子图书平台首页。

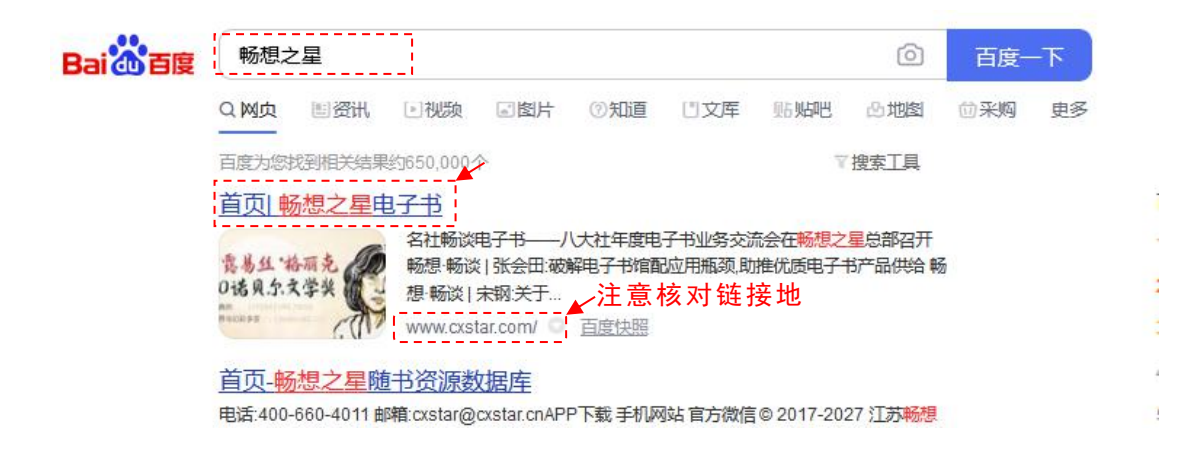

或在浏览器地址栏中直接输入网址:https://www.cxstar.com访问畅想之星

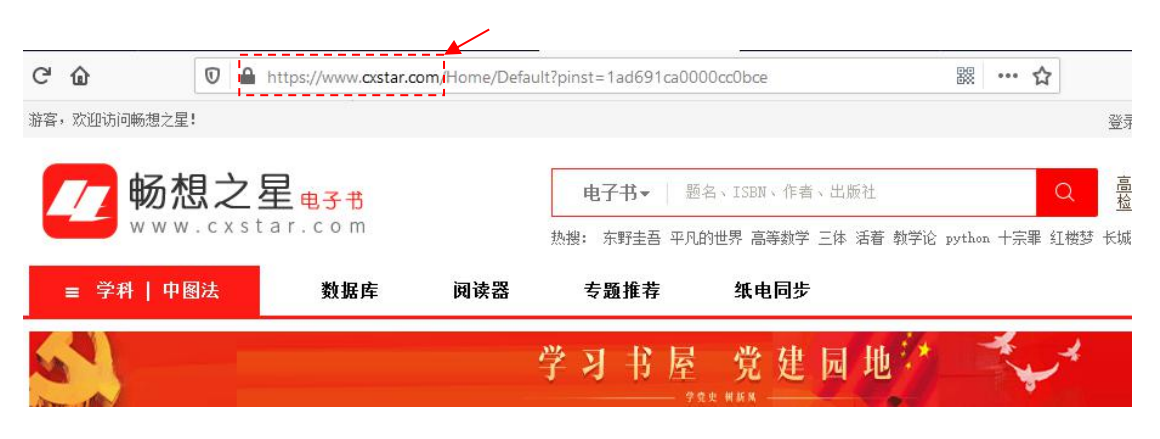

2、 点击畅想之星电子书平台首页的右上角的"登陆", 进入登陆页面。

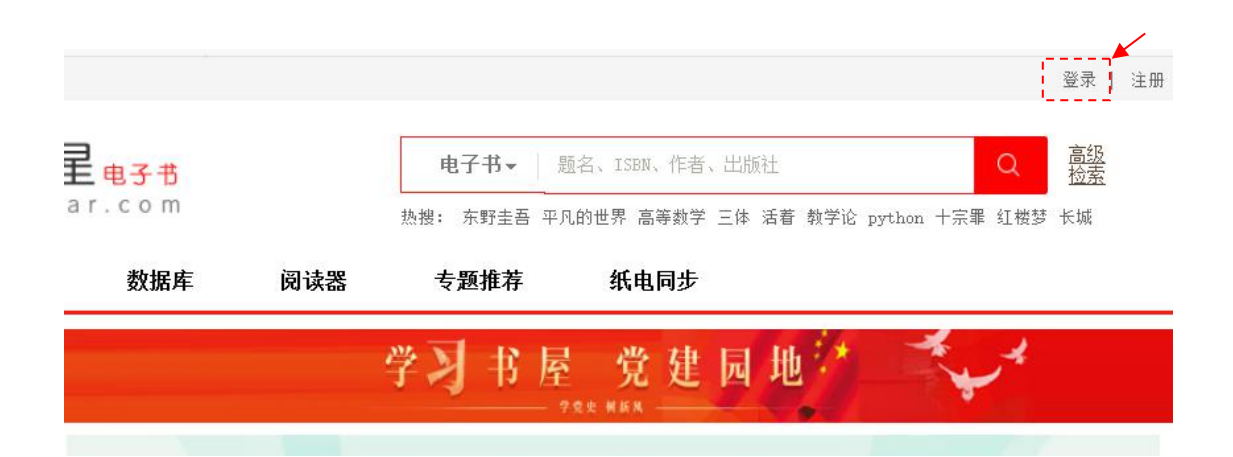

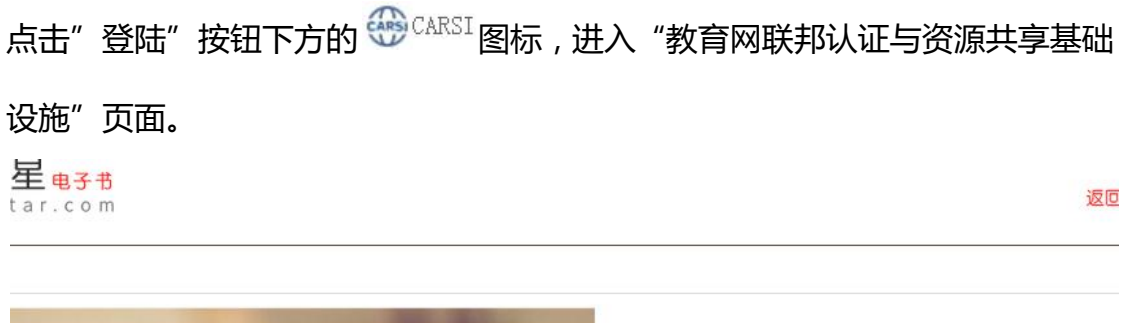

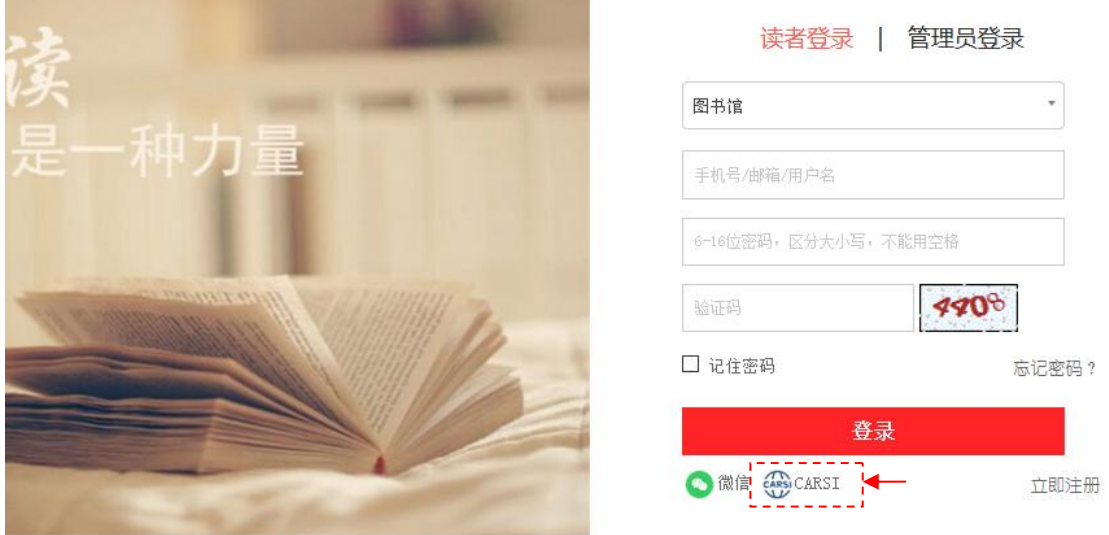

在"请输入高校/机构名称"框中选择或者输入"郑州西亚斯学院",然后点击" 登陆"按钮。

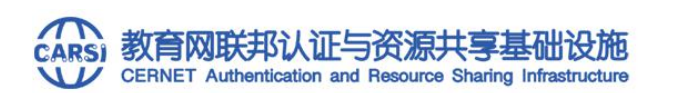

中国教育和科研计算机网统一认证和资源共享基础设施(CERNET Authentication and Resource Sharing Infrastructure,简称C 发起的跨机构身份联盟,提供教育科研资源共享服务,简称CARSI资源共享服务。在国内高校已经普遍建设完成的校园网统一用户管理 上,面向中国高校和科研机构提供跨域身份认证和资源共享服务。

| 请输入高校/机构名称                                                                                                    |      |     |
|----------------------------------------------------------------------------------------------------|------|-----|
| 郑州西亚斯学院(Sias University)                                                                                                    | x 登录 | H¢. |
|                                                                                                    |      |     |
| 空部 A B C D E F G H F J K L M N O F G K S F O V W X F Z<br>阿坝师范学院(Aba Teachers University)<br>安徽商贸职业技术学院(Anhui Business College) |      | ^   |

## 3、在登录框中输入学号/教工号(一卡通号码)和提示格式的密码,然后点击提

## 交按钮。

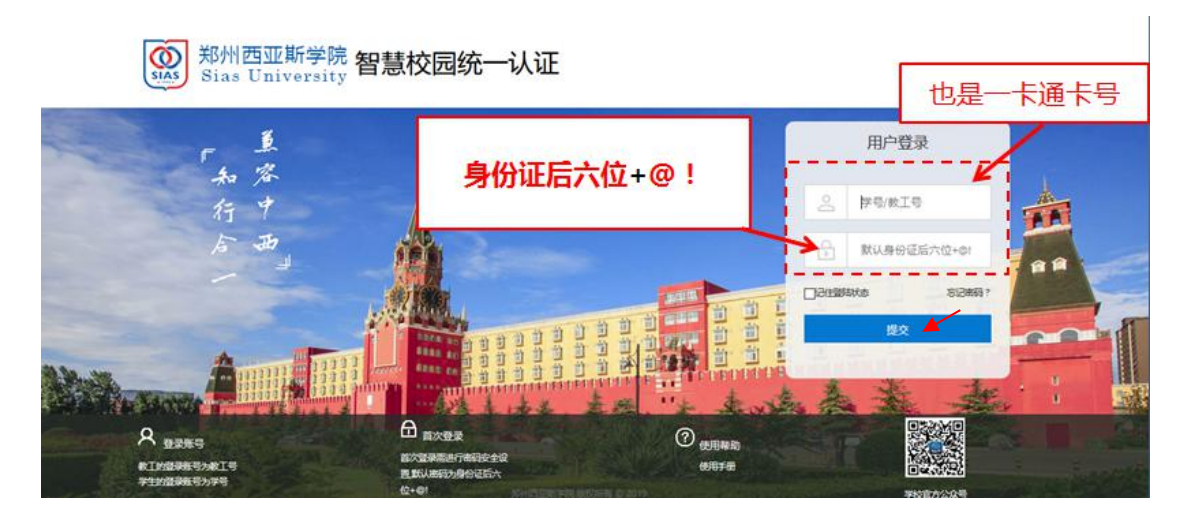

| <b>③</b> 郑州西 | 书城              | 井城 ▼ 題名、ISBN、作者、出版社 |                                                                                                    |     |            |     |       |         |     | Q  | 高级<br>检索 |    |     |
|--------------|-----------------|---------------------|----------------------------------------------------------------------------------------------------|-----|------------|-----|-------|---------|-----|----|----------|----|-----|
| 电子图书         | 首页 本馆资          | 原 书城                | 专昰                                                                                                    | 通推荐 | 教学         | 用书  |       |         |     |    |          |    |     |
| 图书分类         | 新书到馆            | 法学                  | 工学                                                                                                    | 管理学 | <b>教育学</b> | 经济学 | 军事学   | 運学      | 历史学 | 农学 | 文学       | 医学 | 艺术学 |
| ☆学」由閉係言文学」   |                 |                     |                                                                                                    |     |            |     |       |         |     |    |          |    |     |
| XTITENEXTI   |                 |                     | _                                                                                                    |     |            |     |       |         |     |    |          |    | 706 |
| 理学 数学 地质学    | <b>紫</b> 的<br>茨 | 」 远  <br>去          | The second second second second second second second second second second second second second second second se | 2权共 | 天下         |     | 马克思主义 | 与全面推进通国 |     |    | 新        |    |     |